# **RigExpert**<sup>®</sup> **TI-5**

# Руководство пользователя

# ВАЖНО:

Откройте это руководство перед тем, как подключать RigExpert TI-5.

## Оглавление

| Введение 3                                       |
|--------------------------------------------------|
| Описание 4                                       |
| Спецификация 5                                   |
| Передняя и задняя панели 6                       |
| Инструкция по подключению7                       |
| Структурная схема RigExpert TI-5 7               |
| Конфигурирование драйверов 8                     |
| Настройка программ для работы с RigExpert TI-5 9 |
| Пример настройки для программы MixW 2 10         |
| Пример настройки для программы DigiPan 11        |
| Пример настройки для программ MMTTY и DX4WIN 11  |
| Пример настройки для программы EchoLink 13       |

# Приложения

| А. Изменение уровней входного и выходного сигналов, |    |
|-----------------------------------------------------|----|
| скорости FSK и других параметров                    | 14 |
|                                                     |    |
| В. 25-выводный разъем для подключения трансивера    | 15 |

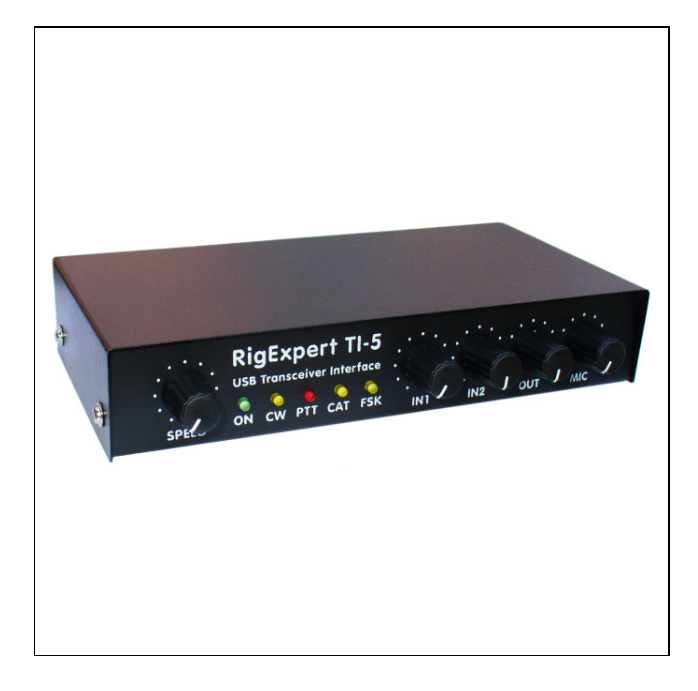

# **RigExpert TI-5**

RigExpert TI-5 – это электронное устройство, разработанное для работы SSB. CW и цифровыми видами связи с использованием трансивера совместно С персональным компьютером. Раньше для этого были необходимы TNC или звуковая карта и, наряду с большим количеством кабелей, они занимали компьютерную звуковую карту U последовательные порты. В этом теперь нет необходимости при современных технологиях вполне достаточен единственный USB-порт для того, чтобы соединить с помощью интерфейса RigExpert TI-5 трансивер с компьютером. Никаких других устройств для связи с трансивером не потребуется.

## RigExpert TI-5 включает в себя:

- Аудио-интерфейс трансивера для работы цифровыми видами связи, записи и воспроизведения звукоа звуковая карта совместима с любыми радиолюбительским программами.
- Возможность подключения внешнего микрофона и педали для работы голосовыми видами связи с программами записи/воспроизведения звука.
- CAT (Computer Aided Transceiver) для управления частотой, видом связи и другими функциями трансивера с помощью компьютера, поддержка многочисленных моделей трансиверов.
- Выход FSK-модуляции, дающий кристально чистый RTTY-сигнал.
- Встроенный электронный СW-ключ (с использованием популярного WINKEY-чипа).

## Особенности RigExpert TI-5:

- Совместно с разнообразными программами, работает SSB, CW, PSK31, RTTY, Packet, AMTOR, MFSK, THROB, MT63, Hellschreiber, SSTV и многими другими видами связи. Не требуется TNC-контроллер.
- Совместим с Windows 2000/XP/2003/Vista/7, а также Mac OS и Linux.
- Освобождает звуковую карту компьютера и СОМпорты, ранее использовавшиеся для работы цифровыми видами связи.
- Подключение через USB-порт компьютера.
- Единственный 25-выводный разъем для подключения трансивера.
- САТ-интерфейс проверен с трансиверами Icom, Kenwood, Yaesu, Ten-Tec, Elecraft и JRC. Также устройство способно работать с любыми типами трансиверов, которые могут появиться в будущем.
- Трансформаторная развязка аудио входа и выхода сводит к минимуму помехи.
- Экранирующий металлический корпус.
- Подробная документация и техническая поддержка.

Вебсайт www.rigexpert.com – новости и поддержка RigExpert TI-5

## Описание

RigExpert TI-5 – это устройство для работы SSB, CW и цифровыми видами связи с использованием персонального компьютера с USB-портом. Оно обеспечивает:

• Аудио-интерфейс трансивера

Аналоговый аудио-интерфейс служит для подключения к аудио-выходу (разъём внешнего динамика или линейный выход) и аудио-входу (разъём микрофона или линейный вход) трансивера. Аудио-интерфейс позволяет работать цифровыми видами связи, записывать и воспроизводить звук; кроме того, выполнять другие полезные функции (например, измерять уровень сигнала из эфира) с использованием компьютера. Уровни входа (два канала) и выхода регулируются потенциометрами на лицевой панели устройства.

• Входы для подключения микрофона и педали

Эта функция предназначена для работы голосовыми видами связи. При нажатии на педаль аудиосигнал с микрофона поступает на трансивер и передается в эфир. Кроме того, этот сигнал вводится в компьютер (через левый канал встроенного аудио-кодека) для записи и последующего воспроизведения. Правый канал также может быть использован для ввода звука (см. Приложение A). Уровень сигнала с микрофона регулируется.

• САТ-интерфейс для различных моделей трансиверов

CAT (Computer Aided Transceiver) обеспечивает управление частотой трансивера, видами связи и другими его функциями с помощью компьютерной программы. Обычно CAT-интерфейсы современных трансиверов требуют соединения с последовательным (COM) портом. В RigExpert TI-5, порт CAT-интерфейса видится компьютерной программой как обычный последовательный порт. Кроме того, данные, приходящие от трансивера преобразуются в уровни RS-232 и выходят на дополнительный разъем. В этом случае устройства, управляемые этим сигналом (например, контроллер SteppIR), могут быть подключены напрямую к интерфейсу (см. Приложение A).

• Выход FSK

FSK (Frequency Shift Keying) – это популярный метод цифровой передачи текстов по радио, известный как радиотелетайп (RTTY). Многие трансиверы могут работать с FSK-модуляцией, что позволяет сделать сигнал стабильным и кристально чистым. Для FSK-выхода в RigExpert TI-5 предусмотрен отдельный последовательный порт. Скорость и полярность сигналов FSK фиксирована, но, при желании, может быть изменена джамперами (см. Приложение A). Кроме того, этими же джамперами можно включить режим «программного» FSK-выхода через порт PTT/CW/SOFTFSK.

• Выходы РТТ и СW

Трансиверы имеют входы РТТ (Push To Talk) и СW (Continuous Wave), что позволяет управлять приемом/передачей и работать телеграфом, используя внешнее устройство (педаль, обычный телеграфный ключ или манипулятор, TNC или персональный компьютер). В RigExpert TI-5 выходы РТТ и СW назначены на линии RTS и DTR отдельного последовательного порта. При помощи джампера (см. Приложение А) можно включить дополнительный выход РТТ для подключения внешних устройств (например, усилителя мощности).

• Вход шумоподавителя

Некоторое программы, например EchoLink, требуют чтобы интерфейс имел вход шумоподавителя. Это нужно, чтобы знать, не занят ли радиоканал. В RigExpert TI-5 вход шумоподавителя использует линию DCD того же последовательного порта, что используется для выходов CW и PTT.

• Встроенный электронный CW-ключ для обычного или сдвоенного манипулятора

Обычный манипулятор формирует точки или тире в зависимости от направления его отклонения. При использовании сдвоенного манипулятора его сжатие, кроме того, выдает чередующиеся точки и тире. Скорость передачи CW задается в компьютерной программе или устанавливается встроенным потенциометром. В RigExpert TI-5 в качестве электронного CW-ключа применен популярный WINKEY микроконтроллер. Для управления ключом предусмотрен отдельный последовательный порт.

## Спецификация

#### Функции устройства

- Аудио-интерфейс трансивера для работы цифровыми видами связи, записи и воспроизведение звука
- Входы для подключения микрофона и педали
- CAT-система (Computer Aided Transceiver)
- Выход FSK
- Встроенный электронный телеграфный ключ (WINKEY)

#### Соединение с компьютерном

- Разъем USB (Universal Serial Bus)
- Питание от порта USB (максимальный ток 100 мА)
- Не требуется внешний источник питания

#### Соединение с трансивером

- Единственный 25-выводный разъём для кабеля трансивера
- Поддержка различных моделей трансиверов

#### Аудио-интерфейс

- Изолирован от цифровых цепей
- Максимальная амплитуда входа/выхода 1 В
- Частота дискретизации входа/выхода: 8 48 кГц
- 16-битные ЦАП/АЦП
- Уровни сигнала регулируются потенциометрами на лицевой панели и джамперами на печатной плате

#### Внешний микрофон и педаль

- Электретный или динамический микрофон
- Уровень сигнала регулируется потенциометром на передней панели и джампером
- Ко входу педали можно подключать цепи типа «сухой контакт» или «открытый коллектор»

#### Последовательный САТ-порт

- Скорость: 300-115200 бод
- Электрическая совместимость: RS-232, CI-V, TTL или инверсный TTL (трансиверы Yaesu, Icom, Kenwood, Ten-Tec, Elecraft и JRC)
- Дополнительный выход САТ: уровни RS-232

#### Выходы РТТ/CW

- Выход РТТ: открытый коллектор и TTL-уровни
- Выход CW: открытый коллектор
- Максимально допустимый ток 500 мА
- Дополнительный выход РТТ: открытый коллектор, 500 мА

#### Выход FSK

- Выход с открытым коллектором
- Скорость устанавливается джамперами на печатной плате (по умолчанию 45.45 бод)
- Режим «программного» FSK через PTT/CW/SOFTFSK-порт (см. Приложение А)

#### Требования к системе

- Настольный компьютер или ноутбук с USB 1.1- или USB 2.0-совместимым портом
- Операционная система Windows 2000/ХР/2003/Vista/7, Mac OS или Linux.

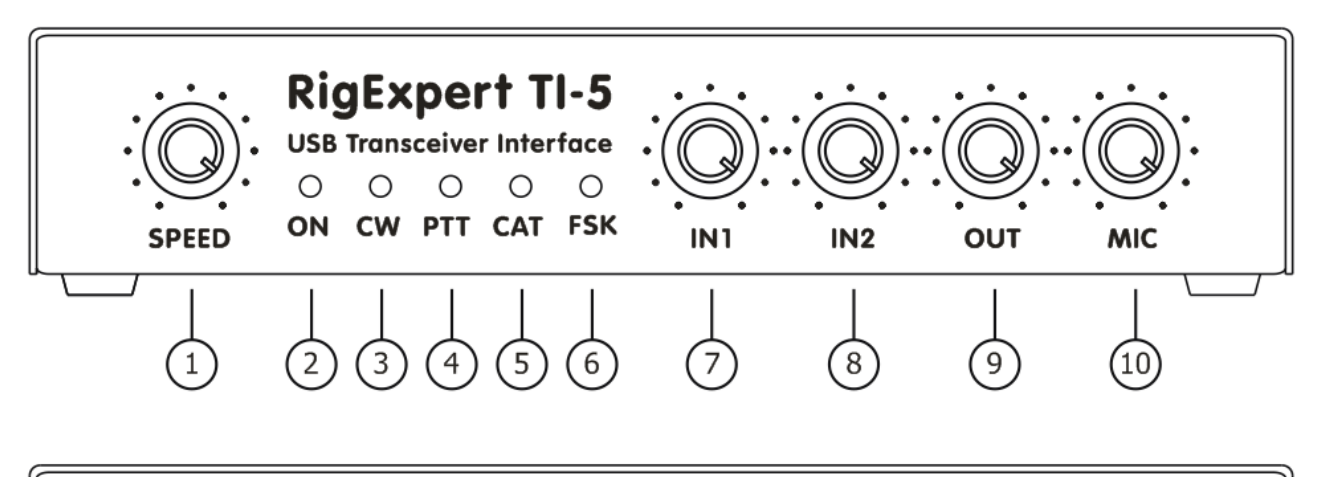

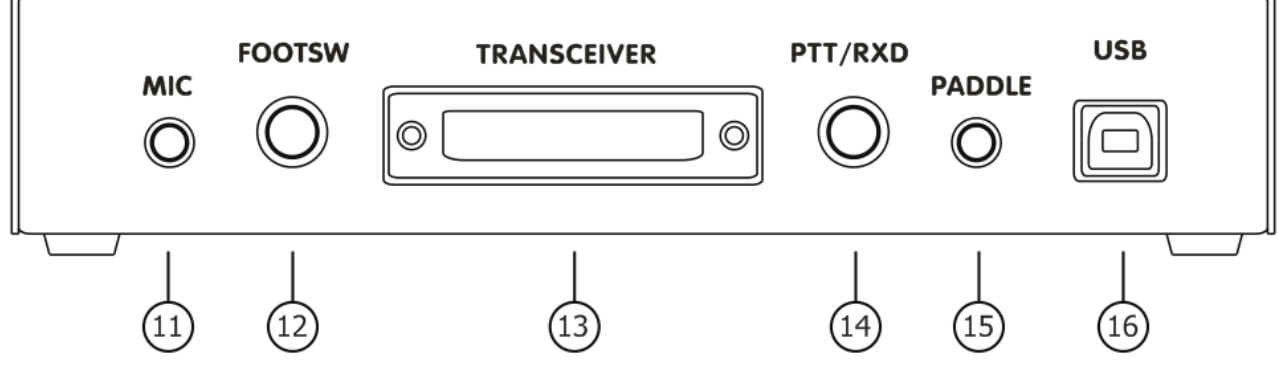

Передняя панель:

- 1. **SPEED**. Скорость электронного ключа. Этот потенциометр может быть программно отключен.
- 2. ON. Светится, когда RigExpert TI-5 подключен и установлены драйвера устройства.
- 3. СW. Индикация передачи СW-посылок. Загорается в такт посылкам.
- 4. РТТ. Указывает, что трансивер находится в режиме передачи.
- 5. САТ. Загорается, когда работает САТ-система трансивера.
- 6. FSK. Светится, когда RigExpert TI-5 передает FSK-данные.
- 7. IN1. Уровень входа, канал 1 (главный приемник).
- 8. **IN2**. Уровень входа, канал 2 (дополнительный приемник).
- 9. ОUТ. Уровень выхода (аудио к трансиверу).
- 10. МІС. Уровень сигнала микрофона.

## Задняя панель:

- 11. МІС. Разъем для подключения микрофона (3.5 мм).
- 12. FOOTSW. RCA-гнездо для педали.
- 13. **TRANSCEIVER**. 25-выводный разъем для подключения кабеля к трансиверу.
- 14. **РТТ/RXD**. Дополнительный выход РТТ или выход САТ-системы (см. Приложение А), RCAгнездо.
- 15. РАДДЕЕ. Вход телеграфного манипулятора (3.5 мм).
- 16. USB. Стандартный разъем для подключения к USB-порту компьютера.

## Инструкция по подключению

Для подготовки RigExpert TI-5 к работе сделайте следующее:

- 1) Убедитесь, что интерфейс отключен как от компьютера, так и от трансивера.
- 2) Для Windows: Вставьте диск «RigExpert TI-5 CD» в привод CD-ROM. Если диск не запускается автоматически, вручную запустите программу Setup. После этого все необходимые программы будут скопированы на жесткий диск компьютера. Просмотреть проинсталлированный пакет можно через меню Пуск Программы RigExpert TI-5. Пользователи Mac OS и Linux могут установить драйвер из папки Drivers на прилагаемом диске или просто скачать свежие обновления для этих операционных систем (в этом случае драйвер установится автоматически).
- 3) Подключите RigExpert TI-5 к USB порту компьютера, используя USB-кабель из комплекта поставки.
- 4) При необходимости поменяйте номера и параметры последовательных портов (смотрите раздел Конфигурирование драйверов на следующей странице).
- 5) Подключите RigExpert TI-5 к трансиверу, используя заранее подготовленный кабель для этой модели трансивера. Пожалуйста, *выключите* трансивер перед выполнением этой операции. Помните: неверное подключение кабеля *может повредить* как интерфейс, так и трансивер. Не забудьте также о заземлении как трансивера, так и компьютера.
- 6) Настройте MixW2, DigiPan или другую программу использующую звуковую карту (см. прилагаемые примеры).
- 7) Для получения дополнительной информации смотрите **Приложения** и RigExpert TI-5: www.rigexpert.com.

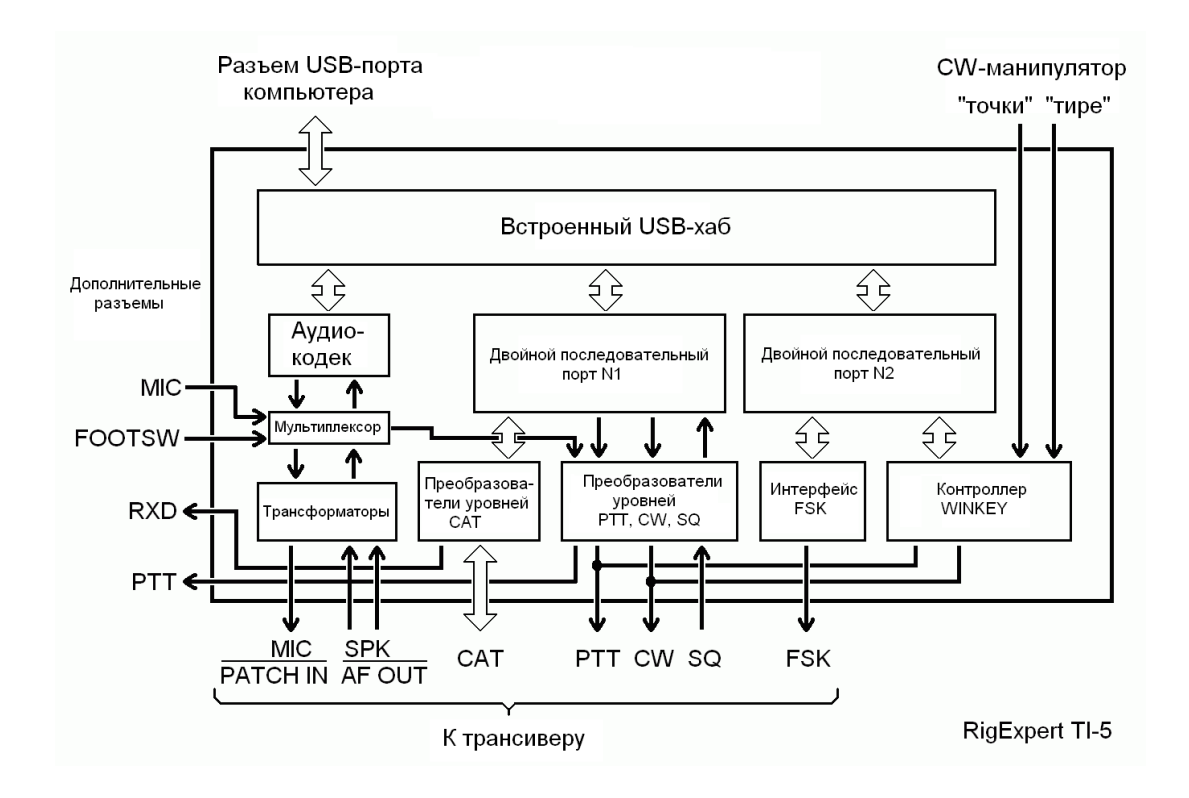

## Структурная схема RigExpert TI-5

## Конфигурирование драйверов

Здесь описана процедура конфигурирования для Windows XP. Для других версий Windows действия аналогичны.

1. В результате успешной установки драйверов Вы увидите четыре новых последовательных порта в Диспетчере устройств (щелкните правой кнопкой мыши на значке Мой компьютер на рабочем столе, выберите Управление в меню, выберите Диспетчер устройств из списка, далее откройте ветвь Порты (СОМ и LPT) в правой части окна).

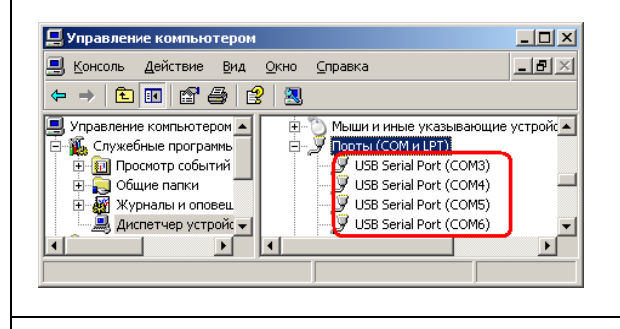

2. Для просмотра списка последовательных портов запустите программу ListRE из меню Пуск – Программы – RigExpert TI-5 – Показать последовательные порты:

|         | <u> </u>                           |
|---------|------------------------------------|
| Найден  | о устройство №1:                   |
| Audio   | USB Audio CODEC                    |
| COM3    | RigExpert TI-5 CAT port            |
| COM4    | RigExpert TI-5 PTT/CW/SOFTFSK port |
| COM5    | RigExpert TI-5 WINKEY port         |
| COM6    | RigExpert TI-5 FSK port            |
| При нес | обходимости делайте изменения      |
| в Диспе | этчере Устройств.                  |
|         | ОК                                 |

Они понадобятся позже для конфигурирования ваших программ.

4. Изменение номеров последовательных портов.

Номера последовательных портов назначаются автоматически во время установки драйверов. Если Вы хотите изменить их, откройте Диспетчер устройств, нажмите правой кнопкой мыши одну из строчек из USB Serial Port (COMxx), далее в меню выберите Свойства. В окне Свойства: USB Serial Port (COMxx) активируйте закладку Параметры порта, а затем нажмите кнопку Дополнительно.

В открывшемся окне Дополнительные параметры СОМх выберите новое значение Номера СОМпорта.

| Дополнительные                                                    | параметры СОМ <b>3</b>                                 |
|-------------------------------------------------------------------|--------------------------------------------------------|
| Номер СОМ-порта:                                                  | COM3                                                   |
| Размер USB-пакета<br>Чтобы устранить проб<br>попробуйте уменьшить | лемы с производительностью на низких ск<br>» значение. |

Нажмите *ОК*, *чтобы принять новые установки* и закрыть это окно.

Необходимо выключить и заново включить разъем USB, чтобы новые установки вступили в силу.

Кроме того, для каждого из четырех портов рекомендуется снять галочку *Обнаружение устройств Plug-and-Play* в этом же окне:

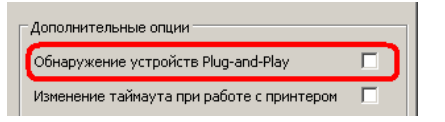

Это позволит избежать случая, когда Windows в течение нескольких секунд пытается обнаружить мышь или другие устройства на этих портах при подключении RigExpert TI-5, не позволяя в это время запускать программы для работы интерфейса.

## Настройка программ для работы с RigExpert TI-5

Обычно нужно сделать всего несколько настроек в программах, после того как устройство RigExpert TI-5 подключено к компьютеру, а его драйверы установлены и настроены (на следующих страницах описаны примеры настройки некоторых программ):

## САТ-система

- В программе выберите соответствующий САТ-порт.
- Установите скорость (baud rate), число стоп-битов и четность в соответствие с документацией на трансивер.
- Установки RTS и DTR для САТ-порта несущественны, т.к. RigExpert TI-5 не использует эти линии в САТ-системе.

## Выходы РТТ и СW

- В программе выберите порт *PTT/CW/SOFTFSK*.
- Установите линию RTS как выход PTT.
- Установите линию DTR как выход CW.
- Скорость (Baudrate), четность (parity) и другие параметры не играют роли.

## Выход FSK

- В программе выберитете порт *FSK*.
- Скорость FSK (baudrate) фиксирована на 45.45 бодах (радиолюбительский стандарт). Для ее изменения смотрите Приложение А.

### Электронный ключ WINKEY

- В программе выберите порт WINKEY.
- Для настройки скорости телеграфной манипуляции используйте потенциометр на передней панели или установки в программе.

## Аудио вход/выход

- В программе в качестве звукового устройства выберите USB Audio CODEC. Некоторые программы могут работать только с так называемой «звуковой картой по умолчанию», которая выбрана в *Панели Управления*, поэтому у них нет возможности выбора. Другие программы используют числовой номер устройства – смотрите документацию на эти программы.
- Настройте уровни входного и выходного сигналов соответствующими потенциометрами на передней панели прибора.
- Проверьте положение движка уровня воспроизведения в регуляторе громкости Windows, а также проверьте, не установлена ли по ошибке галочка «выключить» для выбранного звукового устройства. Обратите внимание, что в программе регулятора громкости Windows отсутствуют органы управления уровнем записи для звукового устройства «USB Audio CODEC».

#### Важно:

Помните, что в RigExpert TI-5 линии САТ и РТТ/СW расположены в двух различных СОМ-портах, поэтому программа должна использовать для САТ и РТТ/СW отдельные последовательные порты.

Убедитесь также, что ваш трансивер правильно подключен и в нем сделаны верные установки. Для трансиверов Icom проверьте адрес CI-V (в соответствии с установками в программе). Переключите трансивер Yaesu в режим PKT, если RigExpert TI-5 подключен к гнезду PACKET трансивера.

Кроме того, убедитесь, что вход телеграфного ключа в вашем трансивере настроен на подключение «вертикального» ключа.

## Пример настройки для программы MixW 2

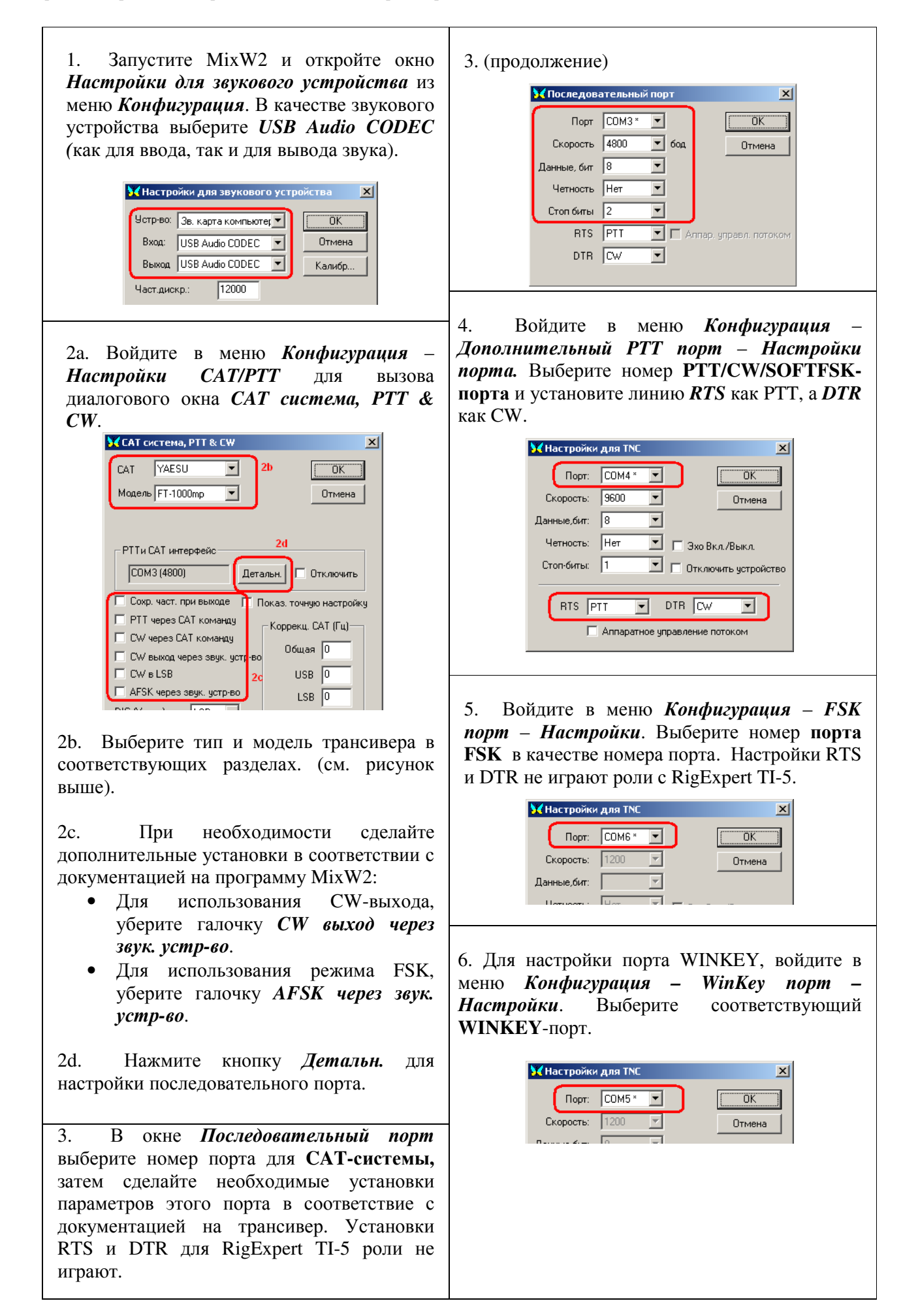

## Пример настройки для программы DigiPan

| 1. Запустите DigiPan и откройте окно <i>Sound Card</i> из меню <i>Configure</i> .                                     |
|----------------------------------------------------------------------------------------------------|
| Sound card                                                                                                    |
| Type Computer soundcard                                                                                               |
| Input USB Audio CODEC 🔽 Cancel                                                                                        |
| Output USB Audio CODEC 🗾                                                                                              |
|                                                                                                    |
| Samplerate, Hz 11025                                                                                                  |
| Выберите <i>Computer soundcard</i> в качестве звукового устройства, а также USB Audio CODEC для ввода и вывода звука. |
| 2. Войдите в меню <i>Configure – Serial port</i> для открытия окна <i>PTT interface</i> .                             |
| 🕮 PTT interface 🛛 🗶                                                                                                   |
| Com4 RTS as PTT<br>DTR as PTT                                                                                         |
| Cancel                                                                                                    |
| Выберите номер, соответствующий порт<br>PTT/CW/SOFTFSK и отметьте <i>RTS as PTT</i> .                                 |

# Пример настройки для программ MMTTY и DX4WIN

| 1. Настройки входа/выхода            |                                                        |
|--------------------------------------|--------------------------------------------------------|
| звука                                | Setup MMTTY X                                          |
| 1а. В программе ММТТҮ                | Demodulator AFC/ATC/PLL Decode TX Font/Window Misc     |
| зайдите в меню Options – Setup       | -Sound Card                                            |
| MMTTY.                               | FIFO                                                   |
| 1b. В окне Setup MMTTY               | RX 12 TX 4 T                                           |
| выберите закладку <i>Misc</i> .      | Priority Sound loopback Tx Port                        |
| 1с. Выберите в качестве Device       | © Normal © Highest © OFF © Sound                       |
| <i>ID</i> номер звукового устройства | Higher C Critical     G Int.     Sound + COM-TxD (FSK) |
| для RigExpert TI-5 (обычно 0         | Device ID 1 C Ext.(SAT) C COM-TxD(FSK) USB Port        |
| или <i>1</i> ).                      | Source                                                 |
| 1d. Выберите <i>COM-TxD (FSK)</i> в  | • Mono • Right                                         |
| качестве Tx Port. Эти настройки      | C Left Window Times New Roman Set 0                    |
| обеспечат передачу RTTY через        | Clock                                                  |
| FSK порт.                            | 11025 Hz Adj Pixed pitch Courier New Set 10            |
|                                      | Tx offset 0.00 Hz Japanese English                     |
| Если Вы предпочитаете вместо         |                                                        |
| FSK использовать звуковую            | HAM Set Default(Demodulator) ? OK Cancel               |
| карту, выберите <b>Sound</b> в       |                                                        |
| разделе <b>Tx Port</b> .             |                                                        |

| 2. Установка номера FSK-<br>порта                                                                                                    | Setup MMITY X<br>Demodulator AFC/ATC/PLL Decode TX Font/Window Misc                                                                                                    |
|----------------------------------------------------------------------------------------------------|----------------------------------------------------------------------------------------------------|
| 2а. В окне Setup MMTTY<br>выберите закладку TX.<br>2b. В поле PTT выберите<br>номер порта FSK (см.<br>конфигурирование драйвера).<br>При использовании режима<br>звуковой карты (т.е. не FSK), в<br>поле PTT выберите номер,<br>соответствующий порту<br>PTT/CW/SOFTFSK. | DIDDLE TX Digital Output<br>ONONE UOS Digital Output<br>Double shift<br>Disable Wait Char. Wait Diddle Wait<br>Char. Wait Diddle Wait<br>Disable Rev<br>Always fix shift<br>TxBPF/TxLPF<br>Tx BPF Tap 48 f<br>Tx LPF Freq 100 Hz<br>Input Button<br>1x1 DEAR ANS BTU<br>Digital Output<br>Digital Output<br>Digital Output<br>Char. Wait Diddle Wait<br>Macro<br>Your Callsign<br>1x2 QANS SK RY<br>2x3 M6 EE M14<br>UU9JDR<br>DE3 M7 M11 CQ2<br>UR595 M8 M12 CQ1<br>Convert Immediately |
|                                                                                                    | HAM Set Default(Demodulator) ? OK Cancel                                                                                                    |

#### 3. Режим «программного» FSK

Программа ММТТУ может быть переключена в режим «программного» FSK в случае проблем с работой FSK в обычном режиме. В описании к программе подробно описано, как настроить этот режим, используя интерфейс EXTFSK. Для этого режима настройте модуль EXTFSK с использованием линии TXD порта *PTT/CW/SOFTFSK* для передачи данных.

### 3. Настройка САТ-системы

3а. В программе DX4WIN войдите в меню *File – Preferences*.

3b. В диалоге *Setup Parameters*, откройте закладку *Radio*.

3с. В разделе *Radio Туре* выберите тип трансивера и его параметры в соответствии с документацией на трансивер.

3d. В разделе *COM Port* выберите CAT-порт.

3е. Если необходимо, выполните другие установки в соответствие с документацией программы DX4WIN.

| le                    |               |               |          |
|-----------------------|---------------|---------------|----------|
| Radio                 |               |               | Personal |
| Туре                  | Address       | Baudrate 3c   | Station  |
| Yaesu FT1000MP 💌      | 00            | 4800          | QSO      |
|                       | 🔽 Default     | 🗹 Default     | Screen   |
| Notes for radio       |               |               | Import   |
|                       |               |               | Radio    |
| COM Port Poll rate (m | s) Maxtrie:   | S 🔽 DTR high  | Control  |
| COM3 5000             | 6             | E RTS high    | Packet1  |
| 3d                    |               |               | Packet2  |
| Second Radio          | 0 d d ra a a  | Daudrata      | RTTY     |
| None                  | Address<br>00 | Baudrate<br>9 | Ext Data |
| ,                     | Default       | A Default     | F2 Key   |
| Notes for radio       | I♥ Delault    | • Delault     | DXCC     |
|                       |               |               | WAS      |
| COM Port Poll rate (m | s) Maxtrie:   |               | WAZ      |
| COM1 5000             | 6             | l♥ DTR nign   | WPX      |
|                       |               | I_ RTS high   | Rep/Lab  |

## Пример настройки для программы EchoLink

Этот пример описывает использование RigExpert TI-5 в режиме *Sysop*. Для получения дополнительных сведений смотрите документацию на программу EchoLink.

Следует отметить, что схемы кабелей к RigExpert TI-5 не показывают соединения между выходом шумоподавителя трансивера и 5 контактом 25-выводного разъема на задней панели RigExpert TI-5. Вы должны добавить соединение, если хотите использовать шумоподавитель в EchoLink.

| <ol> <li>Откройте закладку Audio в окне<br/>System Setup.</li> <li>Выберите в качестве входного и<br/>выходного звукового устройства USB<br/>Audio CODEC.</li> </ol>                                                                                                    | System Setup       X         My Station       Servers       Timing       Audio         Input Device:       USB Audio CODEC       Image: Content of the second second s |
|----------------------------------------------------------------------------------------------------|----------------------------------------------------------------------------------------------------|
| <ul> <li>2. Откройте окно Sysop Setup и выберите закладку TX Ctrl.</li> <li>В поле PTT Activation выберите RTS, далее в Serial Port выберите номер порта PTT/CW/SOFTFSK (см. описание конфигурирования драйвера).</li> </ul>                                                                                                    | Sysop Setup       X         RX Cut       TX Cut       DTMF       Ident       Options       Signals       Remt       RF Info         PTT Activation       External YOX       ASCII Serial       Serial Port:       ASCII Serial       COM4       COM4       COM4       Com4       Com4       <                                                                                                    |
| <ul> <li>3. В закладке <i>RX Ctrl</i> для использования аппаратного детектирования выберите <i>Serial CD</i> в поле <i>Carrier Detect</i>, далее в поле <i>Serial Port</i> выберите порт <b>PTT/CW/SOFTFSK</b> (см. описание конфигурирования драйвера). Для некоторых трансиверов необходимо использовать функцию <i>Invert Sense</i>.</li> <li>Однако в некоторых случаях лучше воспользоваться функцией <i>VOX</i>, не используя выход шумоподавителя трансивера.</li> </ul> | Sysop Setup       X         RX Ctrl       TX Ctrl       DTMF       Ident       Options       Signals       Remt       RF Info         Carrier Detect       VOX Delay (ms)       1000 ±       Anti-Thump (ms)       500 ±       ChFreq Delay (ms)       3000 ±       ChFreq Delay (ms)       3000 ±       Serial DD       Serial DS       Serial Dort:       CDM4 ▼       Invert Sense       Invert Sense         Squelch Crash Anti-Trip       Duration (ms):       50 ±       ChFreq Delay       Cancel       Help                                                                                                    |

## Приложение А Изменение уровней входного и выходного сигналов, скорости FSK и других параметров

В некоторых случаях может потребоваться изменить усиление аудио-входов или выхода для учета особенностей вашего трансивера, а также сделать другие дополнительные настройки.

Снимите крышку RigExpert TI-5. Найдите соответствующие джамперы и установите их в нужное положение согласно описанию:

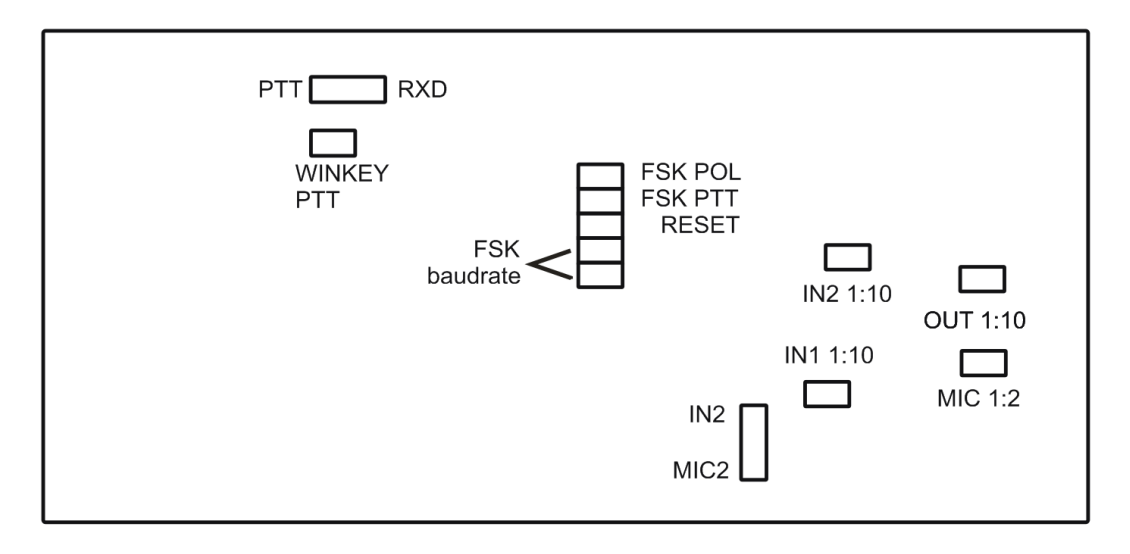

Расположение джамперов на плате RigExpert TI-5

- 1. **РТТ/RXD**. Левое положение: разъем РТТ/RXD используется как дополнительный выход РТТ. Правое положение: на разъем РТТ/RXD выводятся САТ-данные от трансивера (преобразованные в уровни RS-232).
- 2. WINKEY PTT. Установите этот джампер, чтобы WINKEY-чип управлял входом PTT трансивера.
- 3. FSK POL. Снимите/установите этот джампер для изменения полярности сигнала на FSKвыходе.
- 4. FSK PTT. Установите этот джампер, если хотите, чтобы вход РТТ трансивера был активирован при передаче FSK.
- 5. **RESET**. Не используется.
- 6. **FSK baudrate**. Эти два джампера в разных комбинациях устанавливают скорость передачи 45.45, 75, 100 бод, а также включают режим «программного» FSK. На печатной плате нанесена соответствующая таблица.
- 7. IN1 1:10. Аттенюатор (1:10) левого канала записи звука (основной приемник).
- 8. IN2 1:10. Аттенюатор (1:10) правого канала записи звука (дополнительный приемник).
- 9. ОUT 1:10. Аттенюатор (1:10) выхода сигнала на передатчик.
- 10. МІС 1:2. Аттенюатор (1:2) микрофонного усилителя.
- 11. **IN2/MIC2**. Подключение второго (правого) канала записи. В положении IN2 правый канал подключен к дополнительному приемнику трансивера. В положении MIC2 к правому каналу постоянно подключен микрофон.

Установки по умолчанию:

- WINKEY PTT и FSK PTT включены
- Аттенюаторы приемников и передатчика включены
- Джампер IN2/MIC2 находится в положении IN2
- Скорость FSK 45.45 бод

## Приложение В 25-выводный разъем для подключения трансивера

| Вывод | Цепь       | Описание                                                                     |  |
|-------|------------|------------------------------------------------------------------------------|--|
| 1     | FSK_OC     | Выход FSK (RTTY), открытый коллектор                                         |  |
| 14    | FSK_PULLUP | Соединен с +5V через резистор 4.7К                                           |  |
| 2     | DIT        | «Точка» от телеграфного манипулятора                                         |  |
| 15    | DAH        | «Тире» от телеграфного манипулятора                                          |  |
| 3     | VCC        | Выход +5V (питание от шины USB)                                              |  |
| 16    | PTT5V      | Выход РТТ (передача), 5V-передача, 0V – прием                                |  |
| 4     | CW_OC      | Выход CW (телеграф), открытый коллектор                                      |  |
| 17    | PTT_OC     | Выход РТТ (передача), открытый коллектор                                     |  |
| 5     | SQ         | Вход шумоподавителя, соединен с +5V через резистор 4.7К                      |  |
| 18    | 12V_MAX    | Выход +12V (напряжение вырабатывается чипом MAX232)                          |  |
| 6     | SPK_TRCVR2 | Аудио-выход 2 (дополнительный приемник) трансивера                           |  |
| 19    | RXD_OE     | Последовательный вход (5V) – соединить RXD5V с VCC для активации этого входа |  |
| 7     | CIV_IN     | Вход CI-V (трансиверы ICOM), подтянут к 12V_TRCVR через 4.7К                 |  |
| 20    | 12V_TRCVR  | Соединить с выходом VCC, чтобы работал вход CIV_IN                           |  |
| 8     | CIV_OUT    | Выход CI-V с открытым коллектором (трансиверы ICOM), соединить с CIV_IN      |  |
| 21    | CO_PULLUP  | Соединен с +5V через резистор 4.7К                                           |  |
| 9     | TXD12V     | Последовательный выход, совместимый с RS-232 (уровни ±12V)                   |  |
| 22    | RXD12V     | Последовательный вход, совместимый с RS-232 (уровни ±12V)                    |  |
| 10    | TXD5V      | Последовательный выход с ТТЛ-уровнями (5V)                                   |  |
| 23    | RXD5V      | Последовательный вход с ТТЛ-уровнями (5V)                                    |  |
| 11    | GND        | Общий провод устройства                                                      |  |
| 24    | GND        | Общий провод устройства                                                      |  |
| 12    | SPK_TRCVR  | Аудио-выход 1 (основной) трансивера (динамик)                                |  |
| 25    | MIC_TRCVR  | Аудио-вход трансивера (микрофон)                                             |  |
| 13    | AGND_TRCVR | Общий провод аудио                                                           |  |

Схемы кабелей для подключения наиболее популярных трансиверов, а также руководство по самостоятельной разработке кабелей размещены на сайте www.rigexpert.com.

© ООО «Риг Эксперт Украина», 2010 г.

"RigExpert" является зарегистрированной торговой маркой ООО «Риг Эксперт Украина»